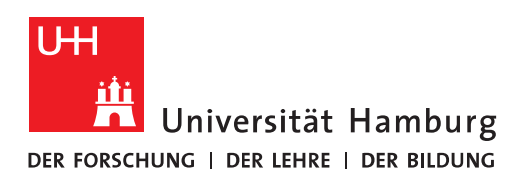

## Handout

## für das Einrichten einer Verbindung zum Exchange Server mit dem Apple Macbook

## **Outlook Mail**

- Vor der Einrichtung <u>MÜSSEN</u> alle bestehenden Exchange-Konten mit gleichen E-Mail Adressen gelöscht werden!!!!.
- Der erste Schritt ist das Öffnen des Microsoft Outlook Mail Clients in der unteren Menüleiste!

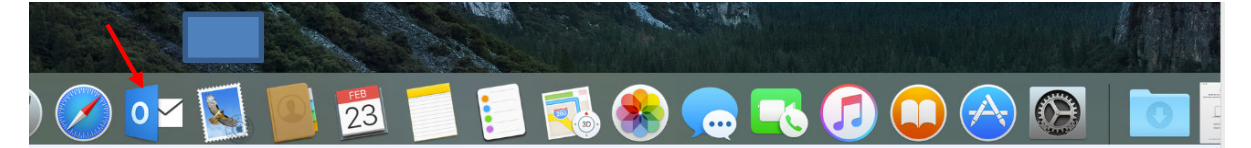

• Im Menü unter "Outlook" klicken Sie bitte auf "Einstellungen".

| Ś   | Outlook                        | Datei                        | Bearbeiten         | A |
|-----|--------------------------------|------------------------------|--------------------|---|
|     | Info                           |                              |                    |   |
|     | Einstellu                      | ingen                        | Ж,                 |   |
| Mic | Offline a<br>Erinneru          | nrbeiten<br>Ingen de         | aktivieren         | n |
| 016 | Dienste                        |                              | •                  | • |
|     | Outlook<br>Andere<br>Alle anzo | ausblen<br>ausblend<br>eigen | den ೫⊦<br>den ∖⊂೫⊦ |   |
|     | Outlook                        | beender                      | n #C               | ຸ |

|                  |                               | Outlook-Einst                          | ellungen                |              |               |
|------------------|-------------------------------|----------------------------------------|-------------------------|--------------|---------------|
| Alle anzeigen    |                               |                                        |                         |              |               |
| Persönliche Eins | tellungen                     |                                        |                         |              |               |
|                  |                               | È                                      |                         | A            | АВ            |
| Allgemein        | Ko<br>Einstellun<br>löschen o | gen für E-Mail-Konten h<br>der ändern. | inzufügen, <sup>1</sup> | Schriftarten | AutoKorrektur |
| E-Mail           |                               |                                        |                         |              |               |
|                  |                               | 2.                                     | <b>4</b>                |              |               |
| Leselayout       | Verfassen                     | Signaturen                             | Regeln                  | Junk-E-Mail  |               |
| Weitere          |                               |                                        |                         |              |               |
|                  |                               |                                        |                         |              |               |
| Kalender         | Kontakte                      | Sicherheit und<br>Datenschutz          |                         |              |               |

• Im neuen Fenster klicken Sie bitte auf "Konten".

• Das bestehende Konto bitte löschen.

|                                                             | Ko                      | nten                                    |           |
|-------------------------------------------------------------|-------------------------|-----------------------------------------|-----------|
| Alle anzeigen                                               |                         |                                         |           |
|                                                             |                         |                                         |           |
| Standardkonto<br>• HVN-Konto<br>Knut.Wuchtig@uni-hamburg.de | E                       | HVN-Konto<br>Exchange-/Office 365-Konto |           |
|                                                             | Kontobeschreibung:      | HVN-Konto                               |           |
|                                                             | rsönliche Informationen |                                         |           |
|                                                             | Vollständiger Name:     | Knut Wuchtig                            |           |
|                                                             | E-Mail-Adresse:         | Knut.Wuchtig@uni-hamburg.de             |           |
|                                                             | Authentifizierung       |                                         |           |
|                                                             | Methode:                | Benutzername und Kennwort               |           |
|                                                             | Benutzername:           | HVN\WuchtiKn                            |           |
|                                                             | Kennwort:               |                                         |           |
|                                                             | Kennwort.               |                                         |           |
|                                                             |                         |                                         |           |
|                                                             |                         |                                         |           |
|                                                             |                         |                                         |           |
|                                                             |                         |                                         |           |
|                                                             |                         |                                         |           |
| +                                                           |                         |                                         | Erweitert |
| 1 AP 1                                                      |                         |                                         |           |

• Die Frage bestätigen Sie bitte mit "Löschen".

| ?              | Konto wirklich lösche                                                                 | Möchten Sie die                                                                       |  |
|----------------|---------------------------------------------------------------------------------------|---------------------------------------------------------------------------------------|--|
| r<br>r<br>sind | Konto werden vom Compu<br>Kopien von Nachrichten o<br>m E-Mail-Server verfügen<br>en. | Alle Elemente in die<br>entfernt. Wenn Sie<br>anderen Elemente<br>diese davon nicht b |  |
| en             | bbrechen Lös                                                                          |                                                                                       |  |
| en             | bbrechen Lös                                                                          |                                                                                       |  |

• Im neuen Fenster klicken Sie bitte auf "Exchange oder Office 365".

|               | Konten                                                      |
|---------------|-------------------------------------------------------------|
| Alle anzeigen |                                                             |
|               |                                                             |
|               |                                                             |
|               |                                                             |
|               | Konto hinzufügen                                            |
|               | Wählen Sie als Erstes einen Kontotyp aus.                   |
|               |                                                             |
|               |                                                             |
|               |                                                             |
|               | Exchange oder Office 365                                    |
|               |                                                             |
|               | Qutlook.com                                                 |
|               | Outlook.com, Hotmail, Live.com oder andere Microsoft-Konten |
|               |                                                             |
|               | Andere E-Mail                                               |
|               | iCloud, Google, Yahoo! oder andere Konten                   |
|               |                                                             |
|               |                                                             |
|               |                                                             |
|               |                                                             |
|               |                                                             |
|               |                                                             |
| +~ - *        |                                                             |
|               |                                                             |

- Bitte geben Sie jetzt die E-Mail Adresse, die **Domäne** und <u>Ihre B-Kennung</u> (z.B. uni-hamburg\BAQ1234) sowie Ihr Passwort ein.
- Jetzt haben Sie die Möglichkeit, gleich auf "Konto hinzufügen" zu klicken oder, sollte diese Funktion nicht funktionieren, den Haken von "Automatische Konfiguration" entfernen.

| Geben Sie Ihre Exchar | nge-Kontoinformationen ein.    |   |
|-----------------------|--------------------------------|---|
| E-Mail-Adresse:       | exchange.tester@uni-namburg.de |   |
| Authentifizierung     |                                |   |
| Methode:              | Benutzername und Kennwort      |   |
| Benutzername:         | uni-hamburg\testerex           |   |
| Kennwort:             | ••••••                         |   |
|                       | ✓ Automatische Konfiguration   |   |
|                       | Abbrechen Konto hinzufüger     | n |

• Hat die automatische Konfiguration nicht funktioniert, haben Sie den Haken entfernt und nun geben Sie bitte noch zusätzlich den "Server" an : **exchange.uni-hamburg.de** 

| Geben Sie Ihre Exchar | nge-Kontoinformationen ein.    |
|-----------------------|--------------------------------|
| E-Mail-Adresse:       | exchange.tester@uni-hamburg.de |
| Authentifizierung     |                                |
| Methode:              | Benutzername und Kennwort      |
| Benutzername:         | uni-hamburg\testerex           |
| Kennwort:             | ••••••                         |
|                       | Automatische Konfiguration     |
| Server:               | exchange.uni-hamburg.de        |
|                       | Abbrechen Konto hinzufügen     |

• Nun ist das Outlook-Konto eingerichtet und die Mail-Daten werden synchronisiert.

|                                                       | Ко                      | nten                                             |           |
|-------------------------------------------------------|-------------------------|--------------------------------------------------|-----------|
| Alle anzeigen                                         |                         |                                                  |           |
| Standardkonto  Uni-hamburg exchange.tester@uni-hambur | EX                      | <b>Uni-hamburg</b><br>Exchange-/Office 365-Konto |           |
|                                                       | Kontobeschreibung:      | Uni-hamburg                                      |           |
|                                                       | rsönliche Informationen |                                                  |           |
|                                                       | Vollständiger Name:     | Exchange                                         |           |
|                                                       | E-Mail-Adresse:         | exchange.tester@uni-hamburg.de                   |           |
|                                                       | Authentifizierung       |                                                  |           |
|                                                       | Methode:                | Benutzername und Kennwort                        |           |
|                                                       | Benutzername:           | uni-hamburg\testerex                             |           |
|                                                       | Kennwort:               | •••••                                            |           |
|                                                       |                         |                                                  |           |
|                                                       |                         |                                                  |           |
|                                                       |                         |                                                  |           |
|                                                       |                         |                                                  |           |
|                                                       |                         |                                                  |           |
| +v - <b>&amp;</b> v                                   |                         |                                                  | Erweitert |
|                                                       |                         |                                                  |           |

- Bitte lesen, wenn Sie Outlook zum ersten Mal öffnen.
- Der erste Schritt ist das Öffnen des Microsoft Outlook Mail Clients in der unteren Menüleiste!

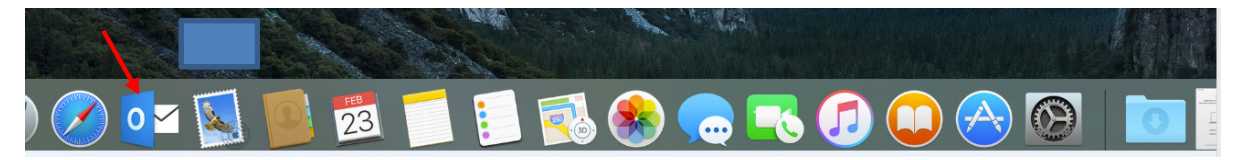

• Für das Autoupdate, den Anmeldenamen und das Passwort eingeben und "Ok" klicken.

| Microsoft AutoUpdate | e Updates Hilfe |                         |                                                                                                    |                        | <u> </u>       |
|----------------------|-----------------|-------------------------|----------------------------------------------------------------------------------------------------|------------------------|----------------|
| -                    | Martin          |                         | Outlook 2016 für Mac                                                                                              |                        |                |
| Microsoft_Office_2   |                 |                         | Microsoft AutoUpdate                                                                                              |                        | 2016-          |
| 016_Volualler.ptg    |                 | Autol<br>Autol<br>Wie r | Microsoft AutoUpdate versucht, die folgenden<br>Anwendungen aktualisieren:<br>Microsoft Outlook<br>Microsoft Word | rmationen zu           | Bild<br>2016-  |
|                      |                 | < <u> </u>              | Geben Sie Ihr Passwort ein, um dies zu erlauben.                                                                  |                        |                |
| 3 an Millia an B     |                 |                         | Benutzername: Exchange                                                                                            |                        |                |
|                      | Chi Internet    | _                       | Passwort:                                                                                                    | ]                      | Bilds<br>2016- |
|                      |                 |                         | Abbrechen OK                                                                                                    | Auf Updates überprüfen |                |
|                      |                 |                         |                                                                                                    |                        |                |

• Nach dem Autoupdate auf den Pfeil klicken.

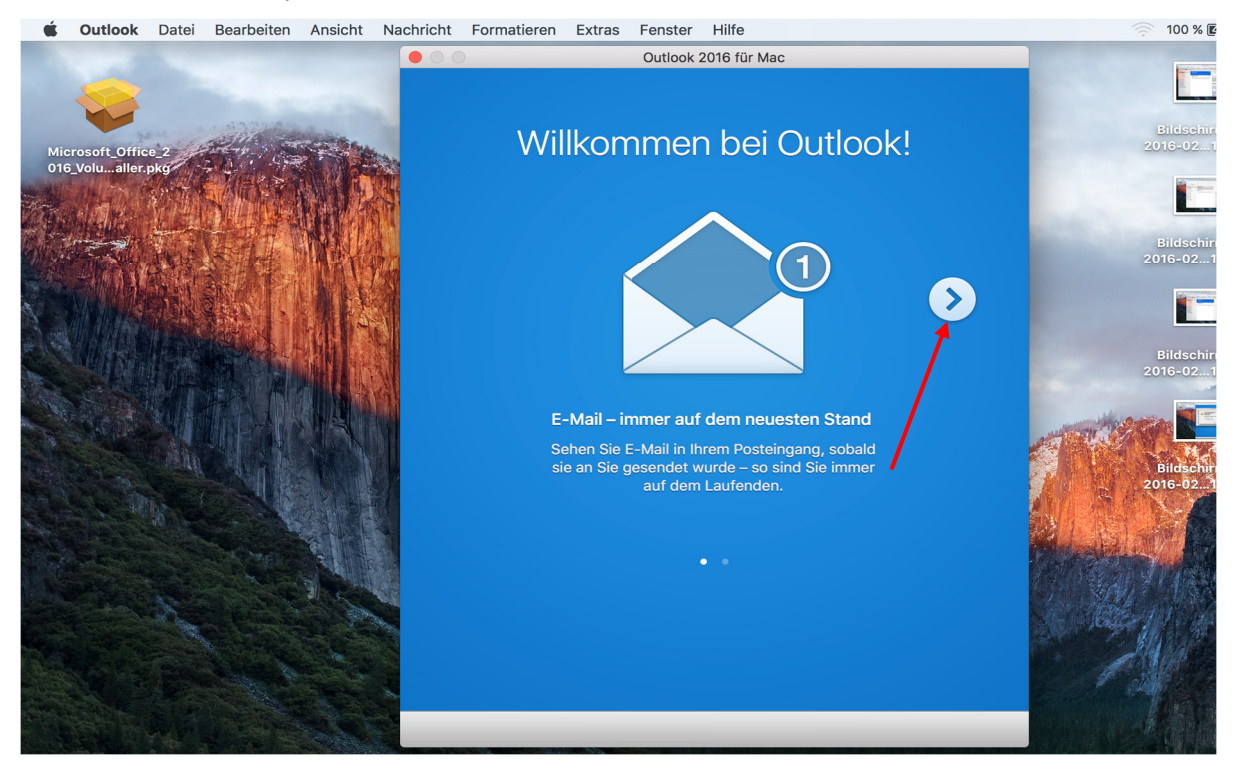

• Im nächsten Fenster auf "Erste Schritte" klicken.

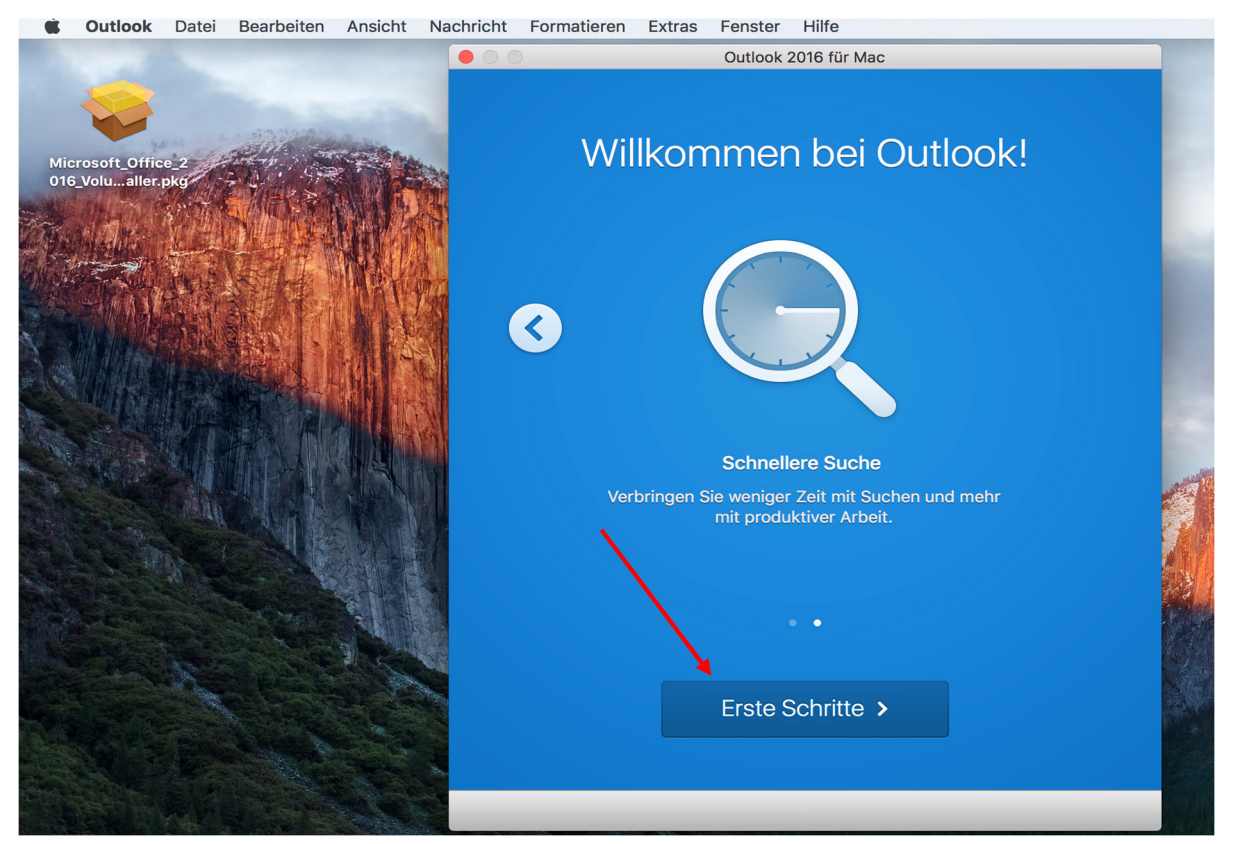

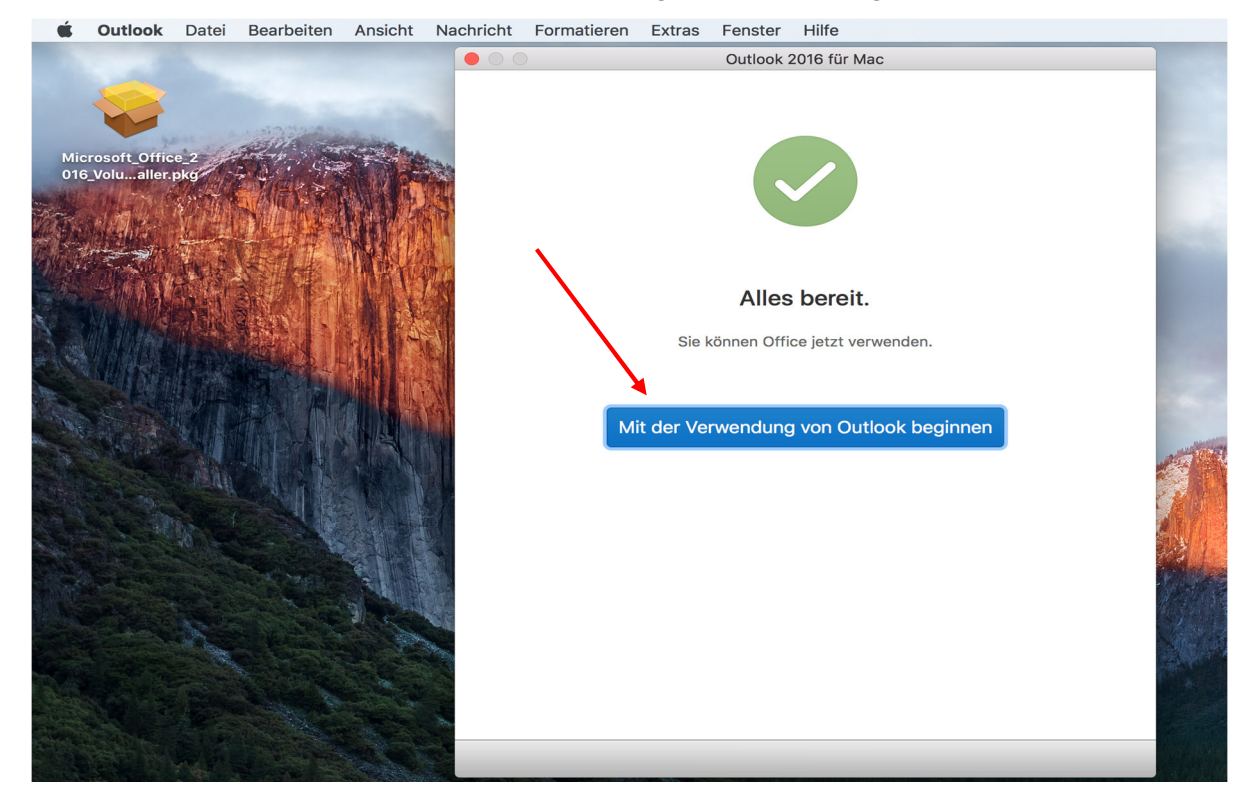

• Im nächsten Fenster auf "Mit der Verwendung von Outlook beginnen" klicken.

• Im neuen Fenster auf "Konto hinzufügen" klicken.

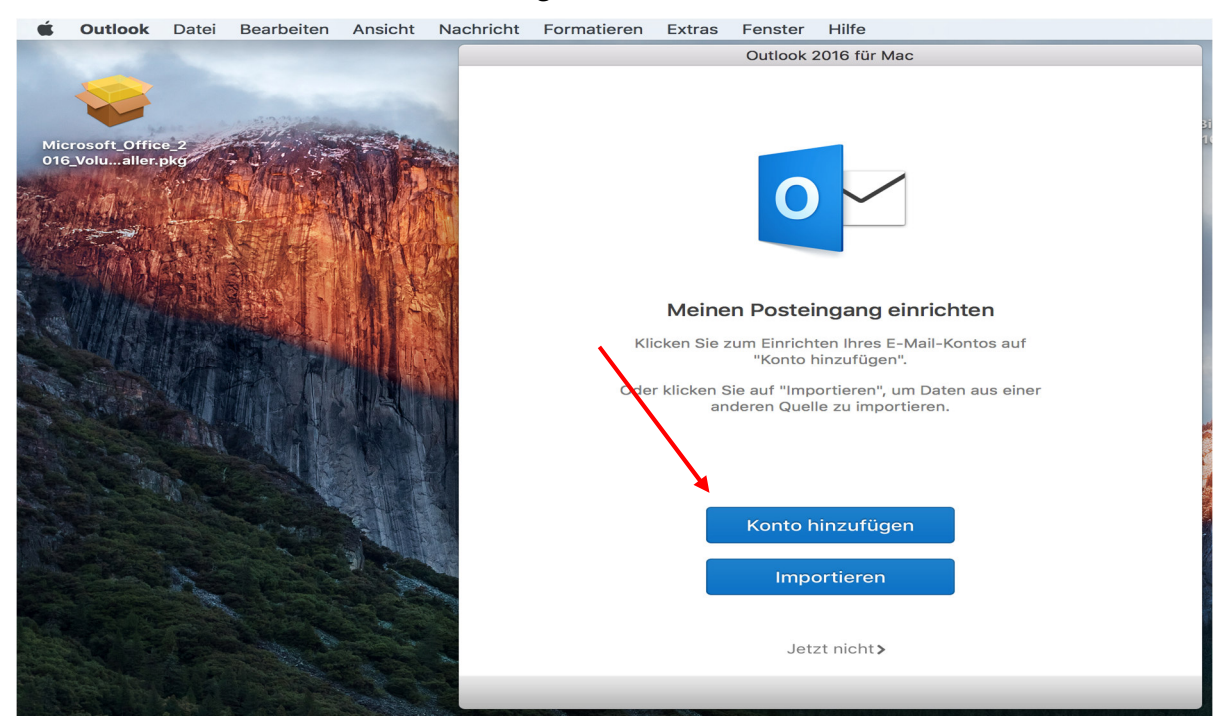

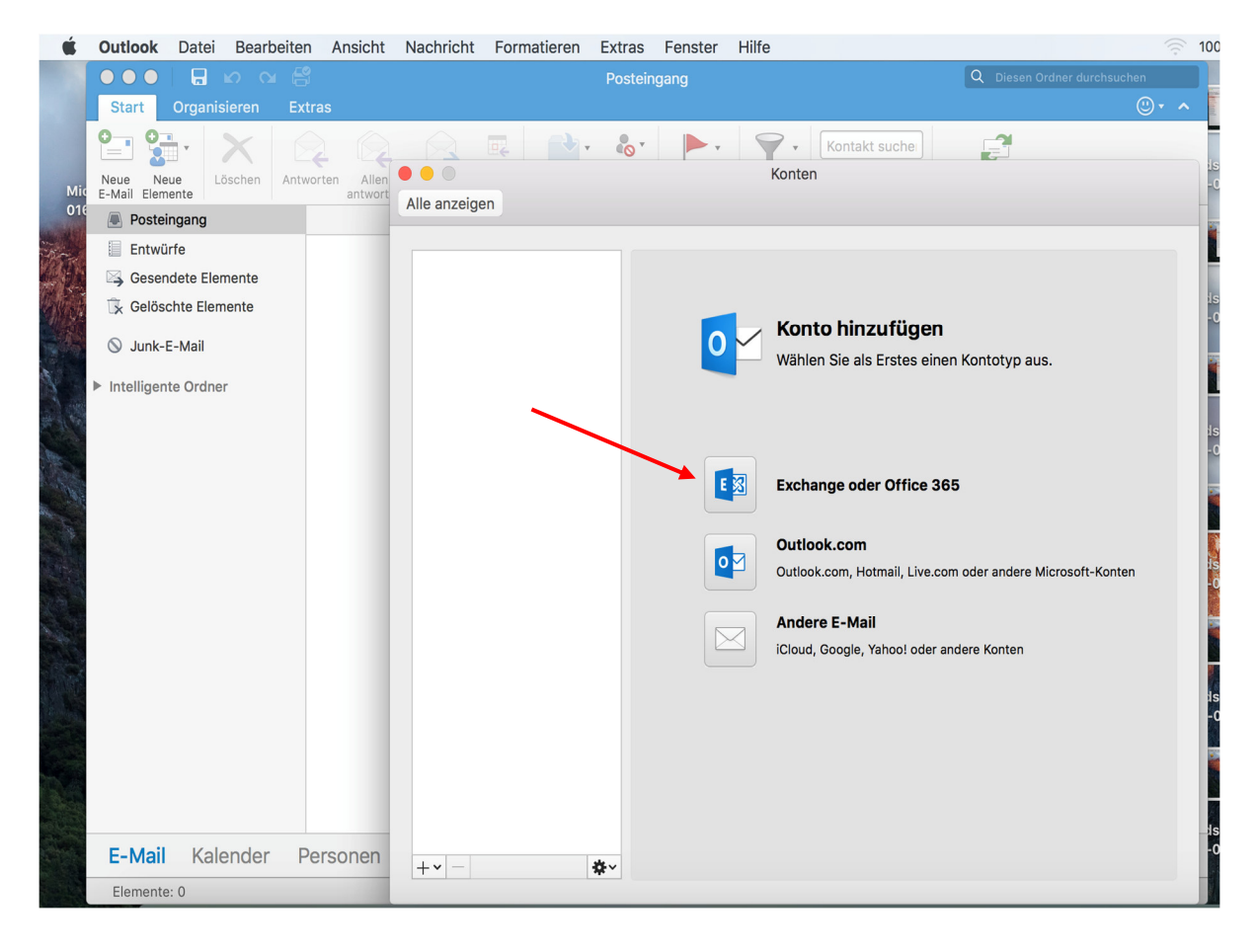

• Im neuen Fenster auf "Exchange oder Office 365" klicken.

• Zuerst die E-Mail Adresse eingeben, gefolgt von Domäne und Benutzername "uni-hamburg.de\Benutzername", sowie das Passwort. Den Haken von "Automatische Konfiguration" entfernen und den Server "exchange.uni-hamburg.de" eingeben.

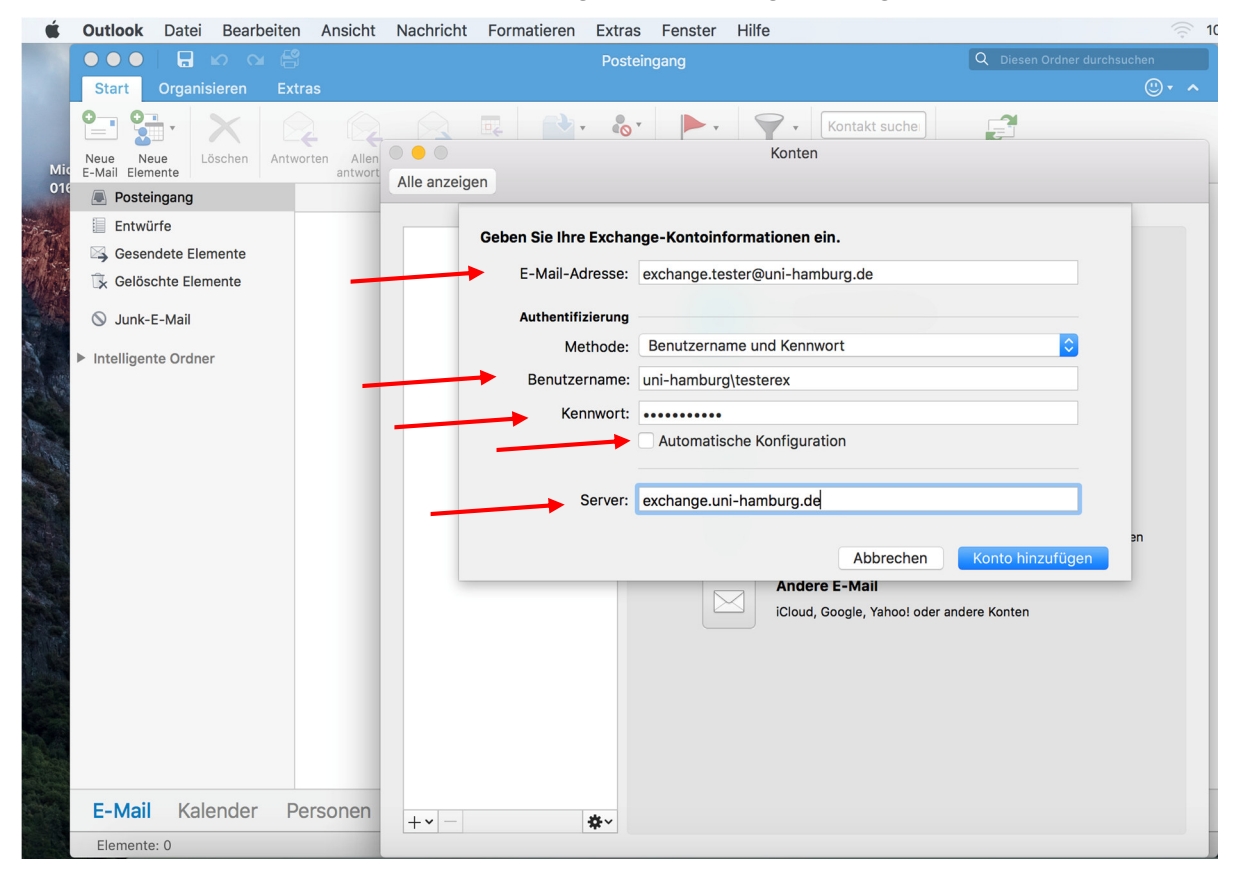

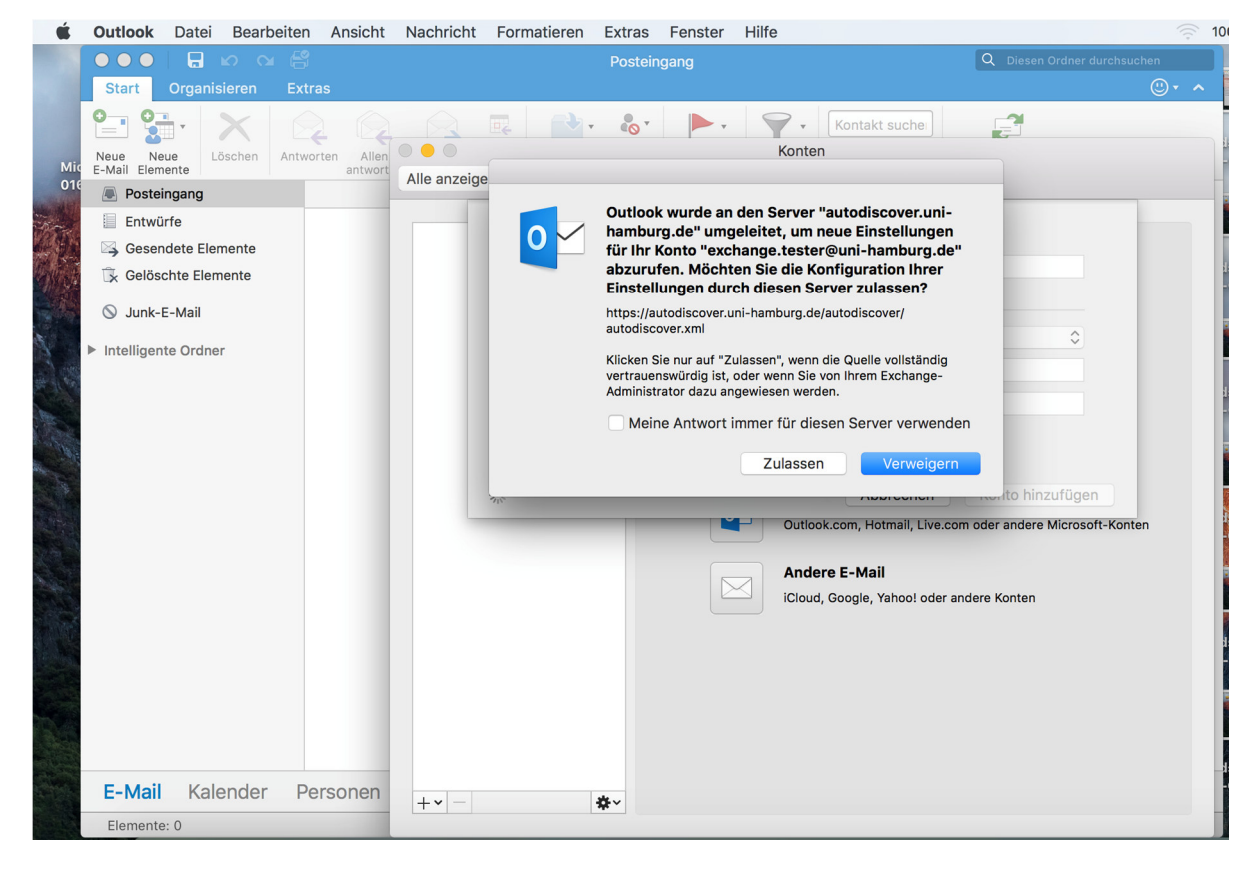

• Im nächsten Fenster den Haken setzen und auf "Zulassen" klicken.

• Jetzt öffnet sich Microsoft Outlook und beginnt, die Daten vom Exchange Server zu synchronisieren.

|                                                                                                    | Posteingar                                                                                                    | Q Diesen Ordner durchsuche                                                                                                    |              |
|----------------------------------------------------------------------------------------------------|----------------------------------------------------------------------------------------------------|----------------------------------------------------------------------------------------------------|--------------|
| Start Organisieren Extr                                                                                               |                                                                                                    |                                                                                                    |              |
| Neve Neve Löschen Antwo<br>E-Mail Elemente Uschen Antwo<br>Dosteingang Uni-hamburg<br>Auf meinem Computer<br>Entwürfe | vorten Allen weiterleiten 05 Verschieben 25 K<br>Nach: Unterhaltungen ∨ 1<br>Verschieben 25 K<br>Nach: Unterhaltungen ∨ 1<br>Verschieben 25 K<br>Verschieben 25 K<br>Versch | F-Mail       E-Mail       E-Mail         Filtern       Image: Comparison of the state of the state of t | - 2          |
| Gesendete Elemente                                                                                                    | ▼ Letzte Woche                                                                                                    | Wann: Donnerstag, 3. März 2016 um 14:00 - 14:30.<br>Ort: Büro ExTest                                                                                                    | dana Zalikus |
| ▶ S Junk E-Mail                                                                                                    | Wagner, NicolaiTest Meeting225.02.16                                                                                                    | 2usagen      Wit Vorbenalt     Xorbennen      Eo And     Bitte antworten Sie.                                                                                                    | lere Zeit vo |
| Intelligente Ordner                                                                                                   | Wagner, Nicolai<br>MailTest 2 24.02.16<br>Test 2 Mit freundlichem Gruss Nicolai Wagner Univers                                                                                                    | 13                                                                                                    |              |
|                                                                                                    | AW: TestMail 1 22.02.16<br>Amekommen! Mit freundlichem Gruss Nicolai Wagner<br>Reinhard Zierke C 22.02.16<br>Test 22.02.16                                                                                                    | 14.<br>  TestMeeting<br>  Bûro ExTest; Nicolai.Wagner@uni-hamburg.de                                                                                                    |              |
|                                                                                                    | Test Reinhard Zierke Universität Hamburg, MIN-Fak                                                                                                    | 15 TestMeeting                                                                                                    | en           |
|                                                                                                    |                                                                                                    | Büro ExTest<br>Überfällig (14:00)                                                                                                    | Überfällig   |
|                                                                                                    |                                                                                                    | Test Meeting                                                                                                    | Überfällig   |
|                                                                                                    | A 7 1 A 1                                                                                                    | u rost weetingz                                                                                                    | Obertailig   |